## PX 720: Finding the Product Serial Number

There are several ways to find the product serial number for a PX720 library:

- Physical Location
- Operator Control Panel
- <u>Remote Management Interface</u>

## **Physical Location**

The product serial number is displayed on a physical label, as shown below. Open the back door and look at the label on the lower right side of the door. In this case, the S/N is **FL0409AJB00076**.

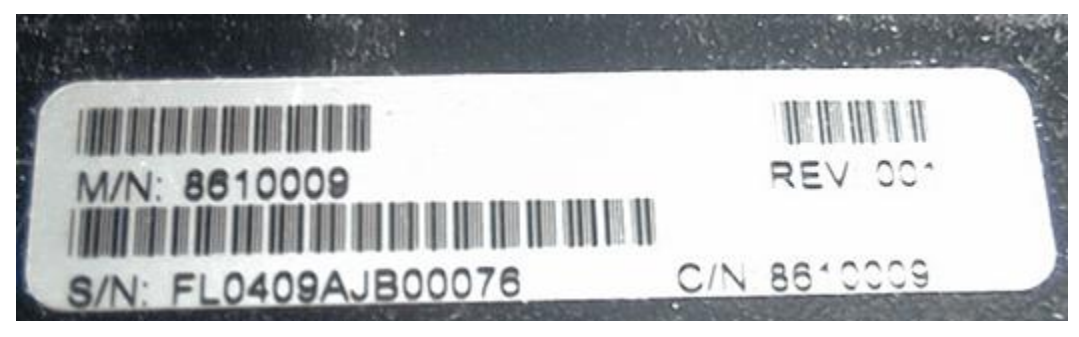

## **Operator Control Panel**

To find the product serial number from the Operator Control Panel (OCP):

1. From the **Home** screen, press the **Menu** button.

| Online, OK                                                                                                   |  |  |  |  |  |  |  |
|----------------------------------------------------------------------------------------------------|--|--|--|--|--|--|--|
| PX720                                                                                                    |  |  |  |  |  |  |  |
| Date: Tue Nov 23 06:27 2004                                                                                  |  |  |  |  |  |  |  |
| Name: Library-00508400152C<br>IP Address: 172.30.1.41<br>Confgd Slots: 614<br>Confgd Drives: 12<br>Ports: 16 |  |  |  |  |  |  |  |
| Menu Ports Ops Diags STOP                                                                                    |  |  |  |  |  |  |  |

2. Use the up and down arrows to highlight Library, then press Select.

| Online, OK               |  |  |  |  |  |  |  |  |  |
|--------------------------|--|--|--|--|--|--|--|--|--|
| Menu                     |  |  |  |  |  |  |  |  |  |
|                          |  |  |  |  |  |  |  |  |  |
| Library                  |  |  |  |  |  |  |  |  |  |
| Cabinet                  |  |  |  |  |  |  |  |  |  |
| Health Status            |  |  |  |  |  |  |  |  |  |
| Setup                    |  |  |  |  |  |  |  |  |  |
| Event Log                |  |  |  |  |  |  |  |  |  |
|                          |  |  |  |  |  |  |  |  |  |
|                          |  |  |  |  |  |  |  |  |  |
|                          |  |  |  |  |  |  |  |  |  |
| Back Up Down Select STOP |  |  |  |  |  |  |  |  |  |

The S/N (in this case, US5440075) displays in the Serial Number field:

| Online, OK     |              |          |
|----------------|--------------|----------|
|                | Library      |          |
|                |              |          |
| Contact:       | Joe Smith    | $\Delta$ |
|                | 800-123-4567 |          |
| Contract:      |              |          |
| Software:      | 3.00         |          |
|                | Build 18     |          |
| Cabinet Contr: | 3.0.18       |          |
| Cabinet Robot: | 3.0.18       |          |
| Serial Number: | US5440075    |          |
|                |              |          |
| Back Up        | Down         | STOP     |

## **Remote Management Interface**

To access the PX720 Remote Management Web pages and find the serial number:

- 1. Open an Internet browser on the host computer.
- 2. In the Address field, type:

http://IPaddress/

where IPaddress is the IP address for the PX720.

3. Enter your username and password and click **OK**. You will see the **Overview** tab of the **Status** page (only the top part of the screen is shown here):

| Quantum. |           | PX720 Remote Management <sub>value</sub> value scalable |             |              |           |           |       |        |  |
|----------|-----------|---------------------------------------------------------|-------------|--------------|-----------|-----------|-------|--------|--|
| 🛷 Online | e         |                                                         | Status      | Operations   | s Setup   | Utilities | About | Logout |  |
| Overview | Event Log | Statistics                                              | Tape Alerts | Error Status | Cabinet 1 |           |       |        |  |

4. As shown above, Click **About** in the PX720 Remote Management banner.

As shown below, you'll see library information, including the library serial number. In this case, the S/N is **FL0409AJB00076**. (Only the information at the top of the screen is shown in this image.)

| Quantum.                      | PX720 Re                                                                                                    | mote Manage                                                 | contouri<br>ement <sub>value</sub> |           | flexible<br>scalable |        |  |
|-------------------------------|----------------------------------------------------------------------------------------------------|-------------------------------------------------------------|------------------------------------|-----------|----------------------|--------|--|
| 📀 Online                      | Status                                                                                                    | Operations                                                  | Setup                              | Utilities | About                | Logout |  |
| About Links                   |                                                                                                    |                                                             |                                    |           |                      |        |  |
| About                         |                                                                                                    |                                                             |                                    |           |                      |        |  |
| Model<br>Software             | Library PX<br>PX720<br>Version 6.40<br>Build 16<br>Cabinet Controller<br>Cabinet Robot Ve<br>VisionWare Build: | 720 Information<br>Version: 6.40.16<br>rsion: 6.40.02<br>81 |                                    |           |                      |        |  |
| Serial Number<br>IEEE ID      | FL0409AJB00076<br>005084000020226                                                                              | 57                                                          |                                    |           |                      |        |  |
| Slots<br>Load Ports<br>Drives | LTO<br>650<br>54<br>5                                                                                          | Unknown<br>0<br>0<br>3                                      |                                    |           |                      |        |  |